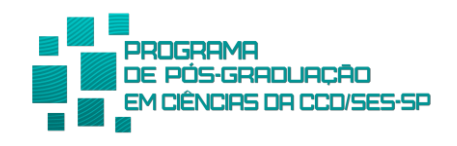

## PASSOS PARA O AUTO ARQUIVAMENTO:

**1º Passo**: <u>Ao finalizar</u> o trabalho, **após a conclusão, defesa** e ciência da coordenação, o(a) aluno(a) deve depositar a [**versão final ou a versão corrigida**] no Google Forms, por meio do link: <u>https://forms.gle/3HW2PQPopp2EVnWs5</u>

**Observação:** O formulário eletrônico acima pertence ao Centro de Documentação CD/SES-SP (biblioteca). Nele, você deverá responder ao questionário e anexar o arquivo da sua dissertação ou tese.

**2º Passo:** Após o auto arquivamento <u>concluído</u>, informar à Secretaria da Pós-Graduação, por e-mail (posgraduacao@saude.sp.gov.br), e enviar a cópia em pdf da sua dissertação ou tese que foi arquivada no Centro de Documentação.

**3º Passo**: Para a solicitação do Diploma de Mestre(a) ou Doutor(a), preencher as **informações** e adicionar os **documentos necessários** para a Emissão do Diploma no Google Forms, por meio do link:

https://docs.google.com/forms/d/e/1FAIpQLSdBK1G4wR40kv5Xl0kbbNsN9L-9tXL8zYah8ZSJmvbOs0cMSg/viewform?vc=0&c=0&w=1&flr=0

**OBS:** Finalizando o **3° passo,** a Secretaria do Programa irá emitir o *"Certificado Provisório do Título de Mestre(a) ou Doutor(a)"*.